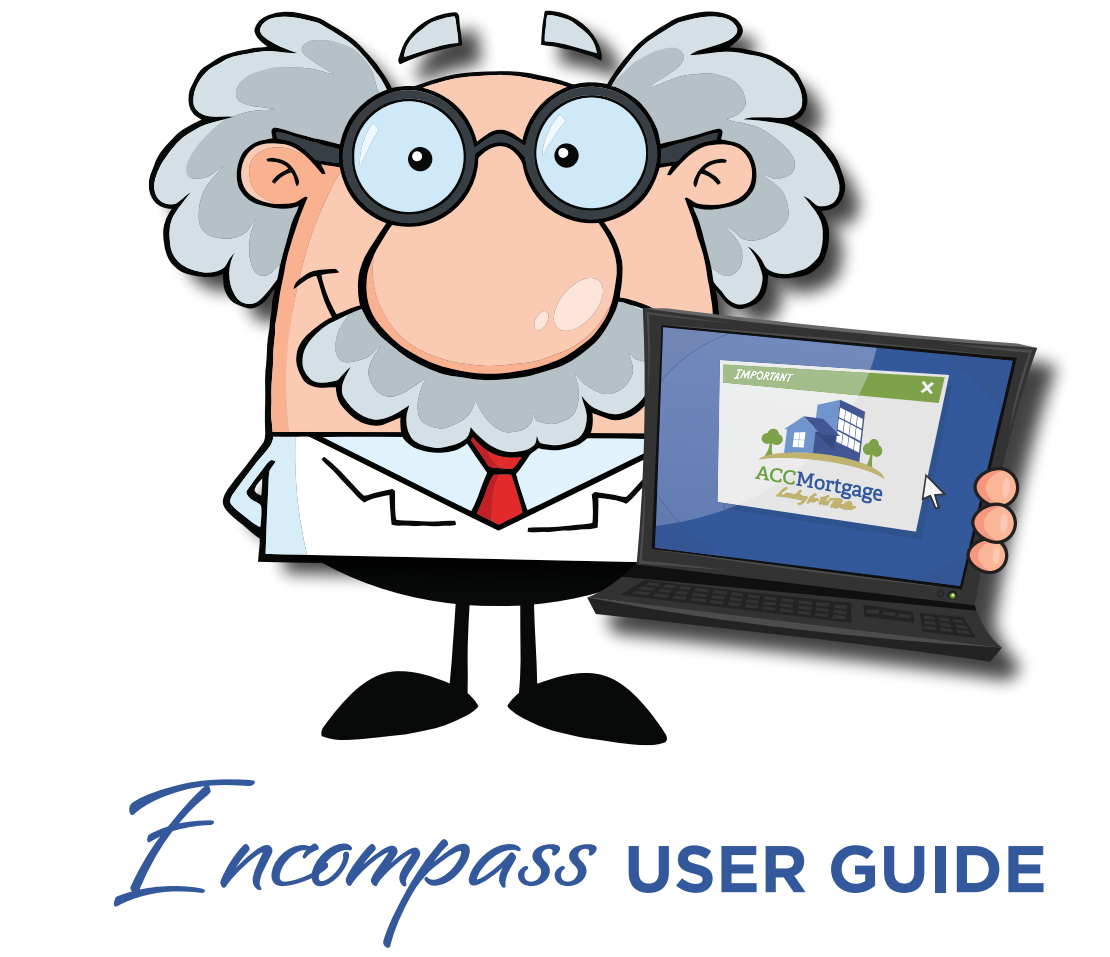

### **DISCLOSE & SUBMIT A LOAN with ACC**

©2021 All Credit Considered Mortgage, Inc. dba ACC Mortgage

## *Encompass* | Getting a Loan Disclosed & Submitted

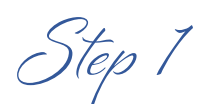

### Log into ACC Encompass TPO Portal https://www.accwholesaleportal.com/

Select Login (Click Here to Log In) located in the lower center section of the landing page.

| Login                |   |
|----------------------|---|
| Click here to Log In |   |
|                      | - |
|                      |   |

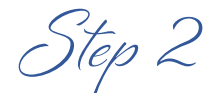

Step 2 Enter your credentials. (located in the upper right corner)

| LOGIN            | × |
|------------------|---|
| User Name        |   |
| Password         | • |
| Remember Me      |   |
| Login            |   |
| Forgot Password? |   |

# *Encompass* | Getting a Loan Disclosed & Submitted

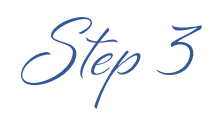

Step 3 Click on TPO User and search for the Loan Officer

| ACCMortgage         |                                  |                     |                    |                                      |                |
|---------------------|----------------------------------|---------------------|--------------------|--------------------------------------|----------------|
| TPO CONTACTS        |                                  |                     |                    |                                      |                |
| Search by :         | TPO Company Include Branch Losns |                     | TPO User           |                                      |                |
| TPO Company Name    | TPO Branch Name                  | TPO User First Name | TPO User Last Name | TPO User Email                       | TPO User Phone |
| 1st Financial, Inc. | 333 Palermo Ave                  | Joseph              | Rodriguez          | joseph.rodriguez@1stfinancialine.com | 305-392-3181   |
| 1st Financial, Inc. | 302 NW 179 Ave                   | Processor           | User               | userprocess@eccmortgage.com          |                |

Step 4 Click on "Add New Loan"

| ACCMortgag     | ge        |          |              |           |
|----------------|-----------|----------|--------------|-----------|
| TPO CONTACTS   |           |          | CONTACT US ~ | DOCUMENTS |
|                |           |          |              |           |
| Recently Acces | sed Loans |          |              |           |
|                |           |          |              |           |
|                |           |          |              |           |
|                |           | No data. |              |           |
|                |           |          |              |           |
| _              | _         |          |              |           |

# *Encompass* | Getting a Loan Disclosed & Submitted

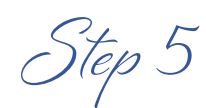

Select the Loan Officer and Loan Processor from the drop down menus

| LOAN OFFICER              |                                               |   |
|---------------------------|-----------------------------------------------|---|
| Organization              | 301 North Cattlemen - Serasota                |   |
| User Name                 | Claudia Caminiti                              | - |
| LOAN PROCESSOR            |                                               |   |
| Organization              | SUI North Cattlemen - Sarasota                |   |
| Organization<br>User Name | SUN North Lettlemen - Seresote Processor User | • |

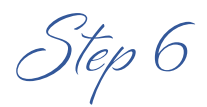

Import the Fannie Mae 3.2 file

| Register Wholesale Loan     |                          |                 |        | ×    |
|-----------------------------|--------------------------|-----------------|--------|------|
| O Import Loan Data From FNI | M 3.2                    |                 |        |      |
| O Manual                    |                          |                 |        |      |
|                             |                          |                 |        |      |
|                             | C Drop Here to Upload or | Click to Browse |        |      |
|                             |                          |                 |        |      |
|                             |                          |                 |        |      |
|                             |                          |                 |        |      |
| Back                        |                          |                 | Cancel | Next |
|                             |                          |                 |        | _    |

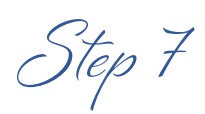

#### Fill in the application date and save the loan

| et Borrower Pair                           |                            |                        |                                |                    |
|--------------------------------------------|----------------------------|------------------------|--------------------------------|--------------------|
| 6 Luis Gruz Lopez                          | ▼ CdR                      |                        |                                | S <del>ee</del> Ne |
| The Income / assets of a person other than | the Borrower will be used. |                        |                                |                    |
| The income / isoada of the Romower's spo   | user will not the coase:   |                        |                                |                    |
| I. Types of Mortgage and Terms of I        | .can                       | •                      |                                |                    |
| Base Loan Amount                           | \$151,000.00               | Decision FICC          |                                |                    |
| Lion Position                              | First ·                    | Interest Rate          | 7.030                          |                    |
| Sub Financing                              | C Yes ONo                  | Prepayment Penalty     | 🔾 Yes 🔹 💿 No                   |                    |
| Loen Type                                  | Non-QM *                   |                        | Lender Paid Mortgage Insurance |                    |
| Amortization Term Months                   | 000                        | Impound Walver         | Not Weiwel                     |                    |
| Due in Months                              | 360                        | Ecourtentelion Type    | (F) Full Documentation         |                    |
| Interest Only Months                       |                            | Application D          | 12 / 11 / 2020                 |                    |
| A                                          | Ebast Data                 | Estimated Closing Date | H 12/31/2020                   |                    |

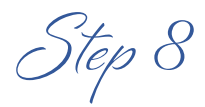

#### Click on Documents tab and upload the required items

| Karawa kinawa         Max attachment size is 200 M5. View Supported Riss.           Employee Hutery         All Borrowers                                                 | Expand Al Collages Al 👔 🖨                                                             |
|----------------------------------------------------------------------------------------------------|---------------------------------------------------------------------------------------|
|                                                                                                    |                                                                                       |
| Aceds & Linkeline Transaction Dehule Maria Quezada Perez Information for Government Mon Aced SUBASSON FOM                                                                 |                                                                                       |
| Comments     ASSET DOCUMENTATION (OPTIONAL)     Comments     Comments                                                                                                    | Dreg & Drop files here or Browse for files                                            |
| Disclosule tracking         Original Tracking         Comments           LOAN ACTIONS         INCOME DOCUMENTATION (NOT REQUIRED FOR DSCR AND PAL LOANS)         Comments | Drag & Drop files here or Browse for files Drag & Drop files here or Browse for files |
| Submit fur Disclosures         LOANNEX (ROB)         Comments           Incord Updated 32 File         PROFERTY: PURCHASESALES CONTRACT         Comments                  | Dreg & Drop files here or Browse for files Dreg & Drop files here or Browse for files |

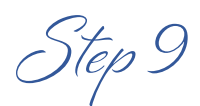

Click on "Submit for Disclosures" and then continue by submitting the loan

| ACCMortgage                                                                                |                                                                           | Are you sure you want to submit this loan at this time? | CONT                                                                                                    |
|--------------------------------------------------------------------------------------------|---------------------------------------------------------------------------|---------------------------------------------------------|----------------------------------------------------------------------------------------------------|
| TPO CONTACTS WELCOME PIPELINE                                                              | ADD NEW LOAN CONTACT US ~ DOCUMENTS                                       | Cancel Continue                                         |                                                                                                    |
| Maria Quezada Perez<br>2915 40th W Ave, Bradenton, FL, 34205<br>CrossCountry Mortgage, LLC |                                                                           | Loan ‡:<br>Jan                                          | 132012882         Loan Type:         Conventional         Interest Rate:         7.990%           Am         \$151,000.00         Loan Purpose:         Purchase         Loan To Value         64.26% / 64.26% |
|                                                                                            | Culorith                                                                  |                                                         |                                                                                                    |
| 1003                                                                                       | Submit Loan                                                               |                                                         |                                                                                                    |
|                                                                                            | Submission Overview                                                       |                                                         |                                                                                                    |
|                                                                                            | Application Date S                                                        | Submission Status<br>Not Submitted                      | Submission Date                                                                                                    |
|                                                                                            |                                                                           |                                                         |                                                                                                    |
|                                                                                            | Borrower Information<br>Select Borrower Pair<br>(1) Maria Quezada Perez ~ |                                                         |                                                                                                    |
| Submit for Diacodures                                                                      | Borrower                                                                  |                                                         | Co-Borrower                                                                                                    |

Your loan file is now ready for disclosures to be created and distributed!